日本スポーツマスターズ2006水泳競技 Web-SWMSYS(日水連Web競技者登録/エントリーシステム)による大会エントリー手順書

本手順書は、リザルトデータ作成のため、従来のWindows版SWMSYS/SCMSYSに変わってWeb-SWMSYSを使用するものです。

[Web-SWMSYSエントリー上の留意事項]

・年齢基準:2006年4月1日現在の満年齢です。(マスターズ大会の暦年齢ではありません)

- ・一般的には、日水連競技者登録団体からエントリーを行いますが、下記のエントリーについては各県で日本スポーツマスターズ選手 用に新規に団体を登録してください。なお、登録番号の下3桁には、英文字(アルファベット)を含んだ番号にしてください。
  - (登録番号例:14ZX1、(注)中体連の登録番号とダブらないよう注意してください。) (1)日水連競技者登録をしている都道府県(加盟団体)と大会に出場する都道府県が異なる場合は、出場する都道府県を識別する
    - ために上記の新設団体に新規に「区分(他1)」の競技者登録をしエントリーをしてください。
  - (2)日本マスターズ水泳協会登録者も(1)と同様に、新規に「区分(他1)」の競技者登録をしエントリーをしてください。
  - (3)メドレーリレー/フリーリレーに出場する都道府県の識別をするために上記の新設団体からエントリーをしてください。

[エントリーの手順概要]

| 手順 | 作業項目                   | 作業内容                                                              | 作業担当                   | ページ |
|----|------------------------|-------------------------------------------------------------------|------------------------|-----|
| 1、 | 団体の登録(一つ)              | 各加盟団体で一つ、日本スポーツマスターズ専用団体を作成す<br>る。団体番号に英文字を入れる。(中体連と番号がダブらないこ     | 各加盟団体情報シス<br>テム担当が実作業  | 2/4 |
| 2、 | 選手登録(県外登録<br>者)        | 他の加盟団体で日水連競技者登録をしている選手は、上記作成の団体に新規登録(登録区分は「他1」)をし、エントリーする。        | 同上                     | 2/3 |
| 3、 | 選手登録(日本マス<br>ターズ協会登録者) | (社)日本マスターズ水泳協会に登録をしている選手は、上記作成の団体に新規登録(登録区分は「他1」)をし、エントリーする。      | 同上                     | 2/3 |
| 4、 | リレー種目のエント<br>リー        | 各加盟団体でメドレーリレー、フリーリレーにエントリーする場合<br>は、上記作成の団体からエントリーをする。            | 同上                     | 2/3 |
| 5、 | 通常のエントリー               | 出場する都道府県と日水連競技者登録をしている都道府県が同<br>じ選手は、各選手の所属団体(各チーム)からエントリーを行う。    | 各加盟団体情報シス<br>テム担当が作業指導 | 2/4 |
| 6、 | 選手およびリレー種目<br>のエントリー確認 | 上記何れの方法によりエントリーした登録団体のエントリー集計<br>機能(競技会申し込みエントリーTIME一覧)をダウンロードし確認 | 同上                     | 2/4 |
| 7、 | 締切                     | 7月30日(日)までにエントリーを完了してください。<br>(サラシ修正期間:8月3日(木)~8月5日(土)            | 同上                     |     |

[エントリーのイメージ図]

(1)日水連競技者登録の加盟団体(都道府県)と出場する都道府県が同じ選手(通常のエントリー) ・日水連競技者登録をしている所属団体からエントリーを行う ・Web-SWMSYSの競技者登録団体(チーム)からエントリーを行う

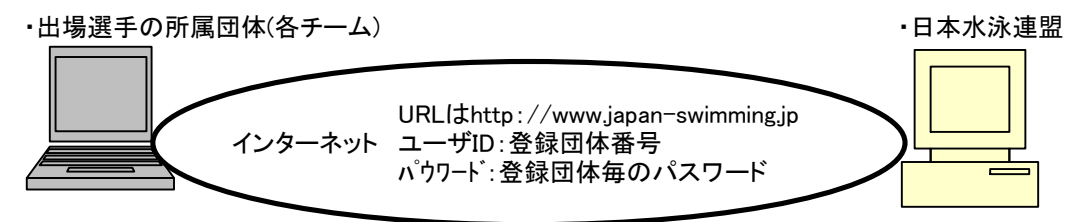

(2) 下記の選手およびリレー種目のエントリー

〇日水連競技者登録の加盟団体(都道府県)と出場する都道府県が異なる選手

口日本マスターズ水泳協会に登録している選手

ロメドレーリレー / フリーリレーのエントリー

- ・新規競技者登録した後、エントリーを行う
- ・各加盟団体でWeb-SWMSYSの団体(チーム)を新規登録し、そこに新規に競技者登録してからからエントリーを行う

・日本スポーツマスターズ用の団体(チーム)を新設(登録番号に英文字を含ませる)・日本水泳連盟

URL(thttp://www.japan-swimming.jp インターネット ユーザID:登録団体番号 パウワート::新規団体のパスワード

## 1. 団体の登録(一つ)

(1) インターネットのURLにhttp://www.japan-swimming.jp/を入力する。 (2)各加盟団体(都道府県)のユーザIDとパスワードでログインする。

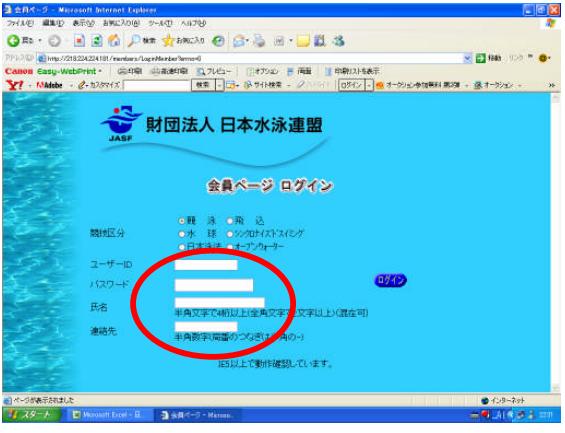

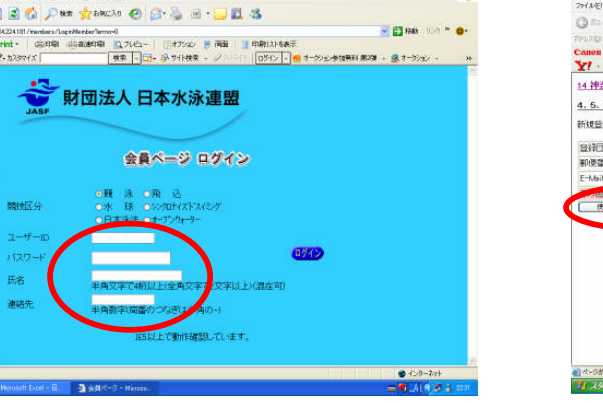

## (3)会員情報をクリックする。

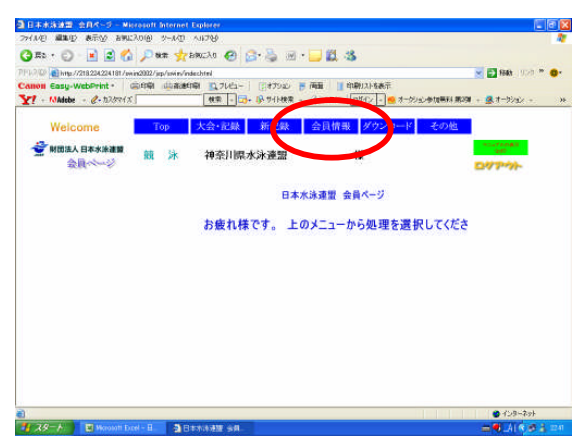

(4)加盟団体毎のユーザ名/パスワードを入力する。

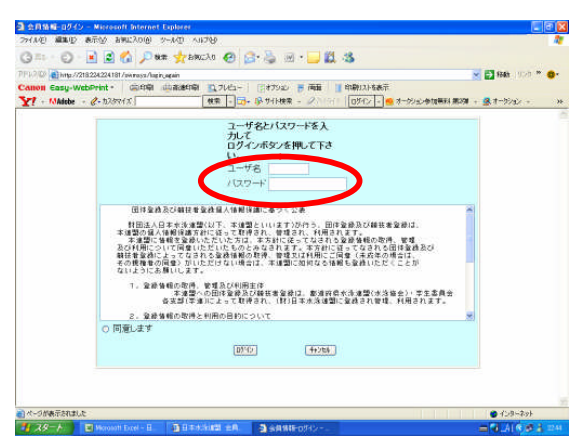

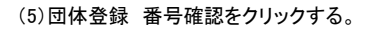

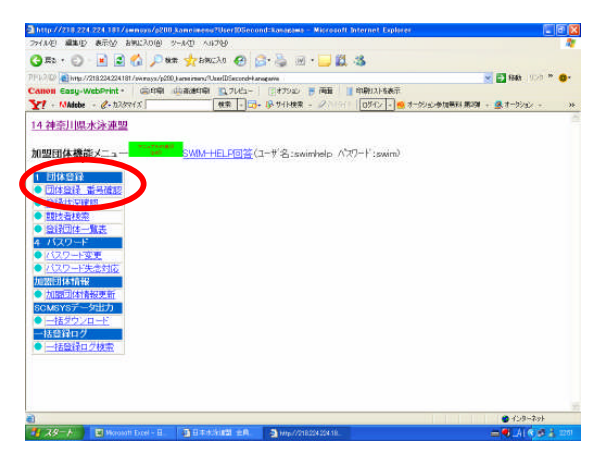

| (AD) 単加) あ市火 お知(ス)(AD)<br>(本) (2) (2) (2) (2) (2) (2) (2) (2) (2) (2 | 9-40 A878<br>88 📌 58030 🚱 🔓<br>10,844809 Der05scord-tare<br>0583809 🐧 7045-                                                                                                    | 1 - 🍰 🖃             | • 🔜 🛍   | - <b>S</b><br>¤₩1215&∓ | Materia and Antonio and Antonio an | 958 <b>* 0-</b> |
|----------------------------------------------------------------------|----------------------------------------------------------------------------------------------------|---------------------|---------|------------------------|----------------------------------------------------------------------------------------------------|-----------------|
| 1 + Madebe + C+ hJarof x                                             | 秋歌 - 33-                                                                                                    | 19-9-1HRR           | - 20196 | ロダイン - ● オージンシーク       | 19月1日 第2月 - 🧟 オーランタ                                                                                                    | Če + 34         |
| 1、5、2 1) 団体登録番号確認<br>新規管録のための仮アクセス情報で                                | Contract of the second second s                                                                                                    | 1947 <u>-12-10-</u> |         | 示(番号順)」ボタンを押。          | CKERN.                                                                                                    |                 |
| 意祥团体名称                                                               | 代表者氏征                                                                                                    | 1                   | 名       | 通行 電話電号                | HH                                                                                                    |                 |
| 即使當号                                                                 | 住所1                                                                                                    |                     |         | 112                    |                                                                                                    |                 |
| E-MaiDFD2                                                            | Construction of the second second sec |                     |         | -0000se                |                                                                                                    |                 |
| (使用中都号表示(書長端)                                                        |                                                                                                    |                     |         |                        |                                                                                                    |                 |
| (1)和中華 与男子(1) 中國)                                                    | •                                                                                                    |                     |         |                        |                                                                                                    |                 |
| (日田中華県男子(道有場)<br>) イーベ病薬予約(出) た                                      | •                                                                                                    |                     |         |                        |                                                                                                    | -204            |

(7)発行する空き番号(登録団体番号)に英文字を混在させた番号を 入力する。(中体連の番号とダブらないように注意)

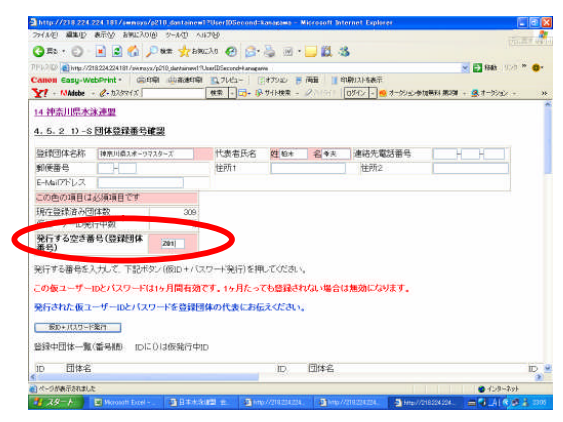

(8) 仮ユーザIDおよび仮パスワードを控えておく。

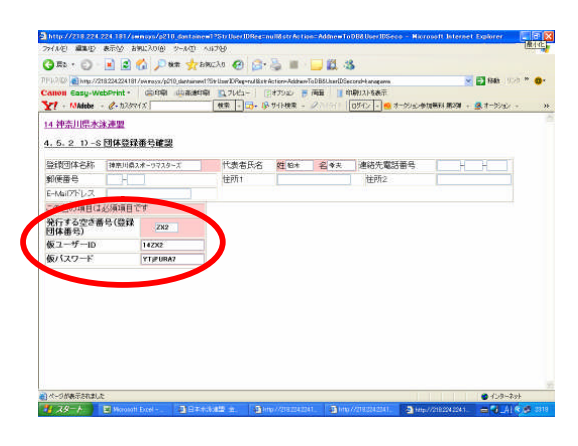

(9) 仮ユーザIDおよび仮パスワードで再度入力し団体登録を行う。

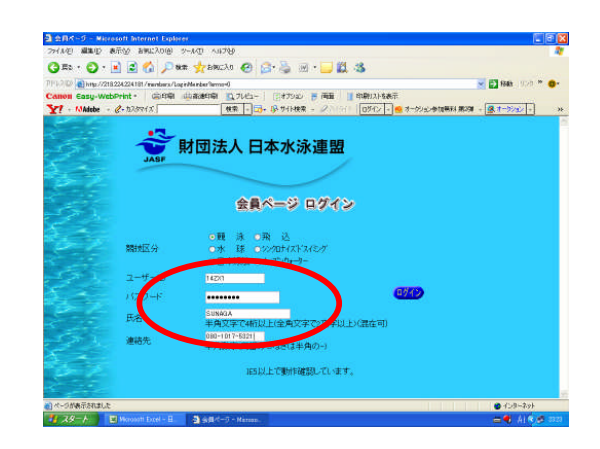

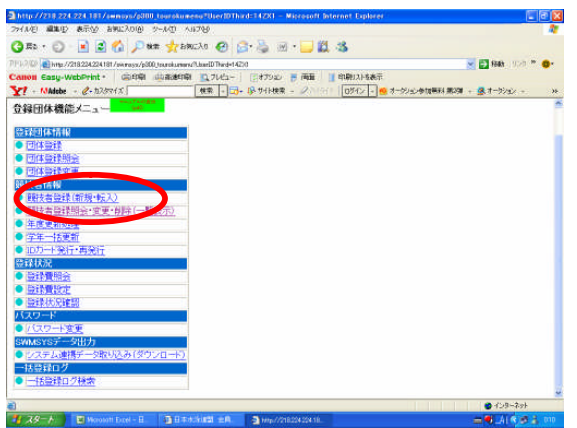

 (3)この画面は、他県で既に登録されている例です。
 ・漢字氏名/カナ/性別/生年月日/学種(一般)/学年(空白)/競技 種目/選択区分(他1)をクリック。

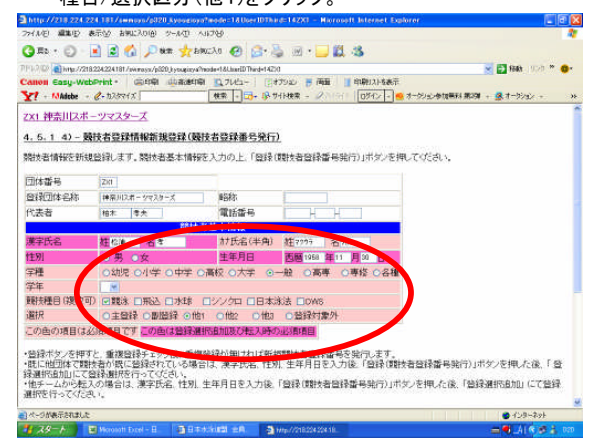

(4)登録画面下の登録(競技者登録番号発行)ボタンを押下する。 既に他の登録団体で登録済の注意文言が表示される。 (この文言は今まで一度も日水連競技者登録をしていなければ出ない。)

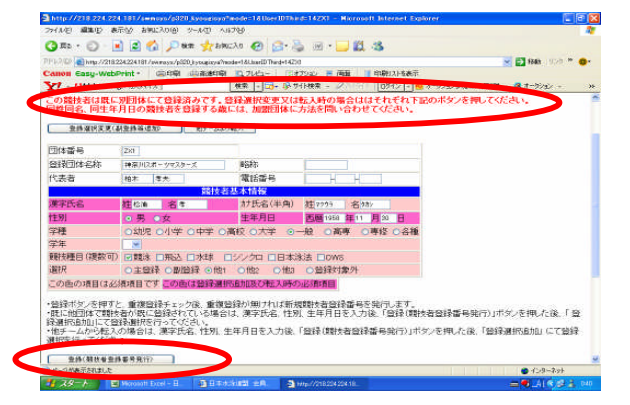

(5)登録選択変更(副登録等追加)ボタンを押下する。

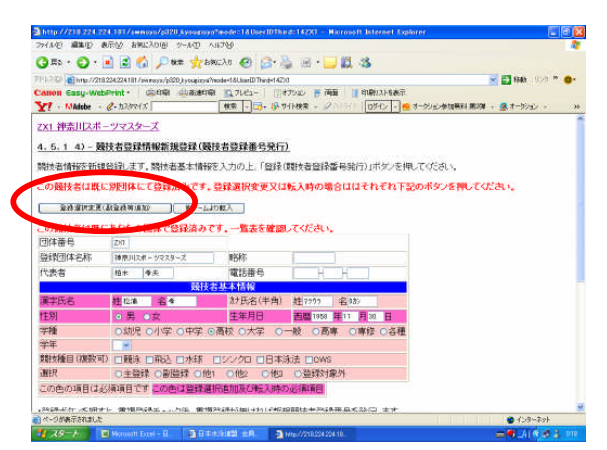

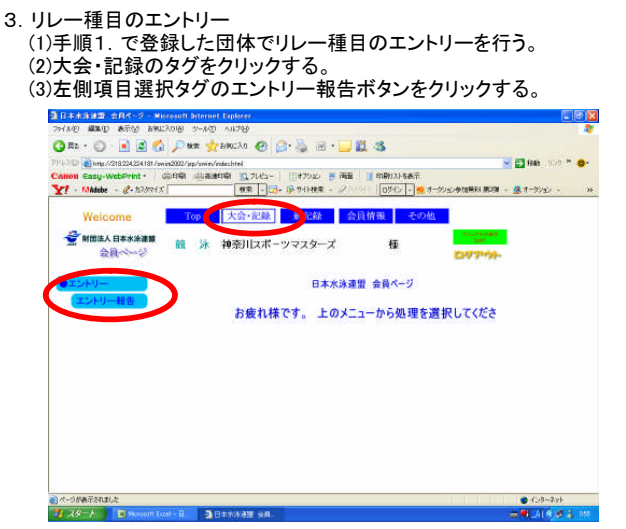

- (4)「リレー」エントリーエリアをクリックする。
- ・日本スポーツマスターズ2006の大会表示が出ていなし 年度を2006年度に指定してから表示ボタンを押下し 3月2432-2月25日、1000年度に指定してから表示ボタンを押下し

| ion Casy-WebPrint - 0  | 印刷 山本市町刷 12.71년2- 日本7520 〒 南田 11 印刷2216表示<br>株式 - 13- 13-19 711株式 - 2011-11 10712-14                        | - オージンジン参加研究(第23) - (風オーランシン - |
|------------------------|----------------------------------------------------------------------------------------------------|--------------------------------|
| Welcome<br>登时回法人日本水涂道器 | Top         大会・記録         新記録         会員情報         その           師         注:         加奈田フポーツコフターブ         様 | D地<br>Set                      |
| 会員ページ                  | ・ ・・・・・・・・・・・・・・・・・・・・・・・・・・・・・・・・・・・                                                                       | <b>0/7-%</b> -                 |
| 12717 48E              | 大会コード大会名                                                                                                    | ビンロー 最終報告 加盟団体コー<br>日 ド        |
|                        | 7008706 日本スポーツマスターズ2008 二 二 社                                                                               | <u>11년- 19</u> 未 00            |
|                        |                                                                                                    |                                |
|                        |                                                                                                    |                                |

(5)種目選択/性別選択/クラス選択/距離選択/チーム名(漢 /チーム名(カナ)/チーム名(電光表示用8桁)/タイムを入す ) 登録ボタンを押下する。(タイムは半角で00:00.00形뢰

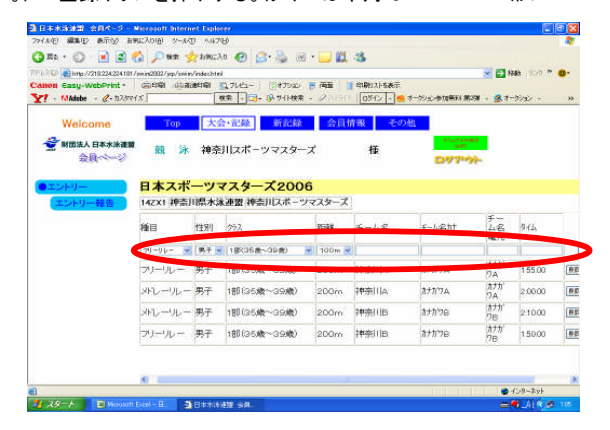

- 4. 競技者のエントリー
  - (1)競技者登録と出場の都道府県が異なる選手と日本 マスターズ水泳協会の登録選手はリレー種目と同じ 団体からエントリを行う。競技者登録と出場県が同じ 場合は日水連競技者登録団体(チーム)から行う。

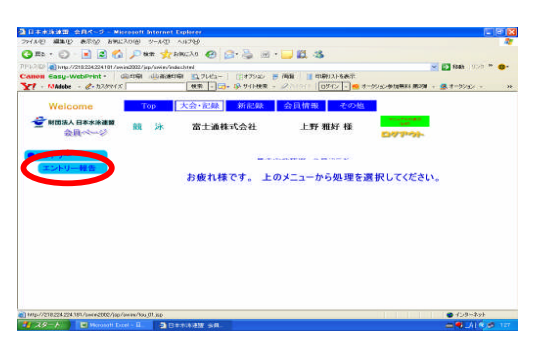

(2)エントリーをする競技者を選択してエントリボタンを押下する。

| 010 http://218224224181/w | inin/2002/ins/in                        | iin/indechted                                                                                             |                 |                    | S 63 840 1020               | - 0- |
|---------------------------|-----------------------------------------|----------------------------------------------------------------------------------------------------|-----------------|--------------------|-----------------------------|------|
| en Casy-WebPrint -        | (1) (1) (1) (1) (1) (1) (1) (1) (1) (1) | -<br>(1)(1)(日)<br>(1)(1)(日)<br>(1)(1)(日)<br>(1)(1)(日)<br>(1)(1)(日)(1)(1)(1)(1)(1)(1)(1)(1)(1)(1)(1)(1)(1) | 1 (3187542) E 7 | 商業    印刷に215条元     |                             |      |
| - MAdebe - @- 102001;     | 5                                       | (t)                                                                                                    | - 13 7-1-48     | 201011 09452 - 0 # | -9582-参加展科 第2項 - 🧟 オーランタン - | - 20 |
| Webster                   |                                         | 40.28                                                                                                    | AK 81.000       | A G Jacobi         |                             |      |
| mercome                   | rop                                     | A 2X BLAK                                                                                                 | 30100308        | 2010/10/20         | -                           |      |
| ※ MIDIA人 日本水津道知<br>会員ページ  | <u>88</u> 5                             | * 富士通校                                                                                                    | 末式会社            | 上野 雅好 様            | 097-01-                     |      |
| 51000000000               | A CONTRACTOR OF THE OWNER               | 18.16 (25)                                                                                                | 1920/08/10 10   |                    |                             |      |
| エントリー                     | 0171131                                 | 佐藤 清西                                                                                                    | 1969/06/22 男    | 1982-              |                             |      |
| エントリー報告                   |                                         | and a lot of the second                                                                                   |                 | 1*289=1            |                             |      |
|                           | 0600620                                 | 稲生 浩明                                                                                                    | 1981/06/20男     | 1989-              |                             |      |
|                           | 0396394                                 | 中西一生                                                                                                    | 1979/04/04 男    | 12/89-             |                             |      |
|                           | 1064968                                 | 商松 恭武                                                                                                    | 1992/07/20男     | 12992-             |                             |      |
|                           | 0027642                                 | 播井 試                                                                                                    | 1982/06/06 男    | 1/1/1-             |                             |      |
|                           | 0253853                                 | 季田 悠                                                                                                    | 1982/11/29 5    | 1/92-              |                             |      |
|                           | 0171383                                 | 矢部 穀                                                                                                    | 1974/05/02 男    | 12089-             |                             |      |
|                           | 0171307                                 | 平山 周一                                                                                                    | 1973/01/26男     | 1089-              |                             |      |
|                           | 0171244                                 | 生地心                                                                                                    | 1972/02/08男     | 1249-              |                             |      |
|                           | 0171232                                 | 根岸 優治                                                                                                    | 1971/11/06男     | 1099-              |                             |      |
|                           | 2687237                                 | 新新111 将行                                                                                                  | 1981/04/24 男    | 1989-              |                             |      |
|                           | 0171191                                 | 高橋 仲武                                                                                                    | 1970/05/24男     | 1:49-              |                             |      |
|                           | 0055930                                 | 大坂 雅夢                                                                                                    | 1981/09/05 男    | 1/19/-             |                             |      |
|                           | 0000229                                 | 沼田 貴俊                                                                                                    | 1975/06/06 男    | 1282-1             |                             |      |
|                           |                                         | ## 200 Hit 102                                                                                            | LOTE COLUMN FR  | Caldel             |                             |      |

(3)競技者のエントリ種目と距離を選択して登録ボタンを押下する。

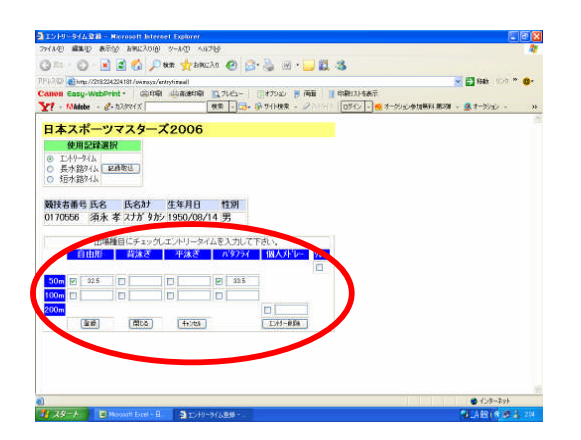

5. エントリーの確認

(1)出場する選手のエントリーが完了したらエントリー報告画面に 戻り集計を押下する。

| <ul> <li>Importational and the second second se</li></ul> | 1112002/jsp/aner/1     | obted            |             | 8             | 🔁 RAB (1020 🕋 🍕 |
|----------------------------------------------------------------------------------------------------|------------------------|------------------|-------------|---------------|-----------------|
| - Maiste - @- 528915                                                                                                    | Souther substates      |                  | - 2 09772 2 | 一约之中国县科 第29 + | 8 1-9/s/ -      |
| Welcome                                                                                                    | Top                    | 大会·記錄            | 会員情報 その始    |               |                 |
| ■ MIDEA 日本水泳道図<br>会社ページ                                                                                                    | 舰 沐                    | 富士通株式会社          | 上野 雅好 種     | ログアウト         |                 |
|                                                                                                    |                        | I                | シリー エントリー報告 |               |                 |
| エントリー報告                                                                                                    | <ul> <li>年度</li> </ul> | 2016 (半角数字のみ) 東元 |             |               |                 |
|                                                                                                    | 大会コード大                 | <del>38</del> 8  |             | ウンロー 最終報告     | 加盟団体コー          |
|                                                                                                    | 7006705                | 本スポーツマスターズ2006   | 프가 말 톺 프    | <u>///-</u>   | 00              |
|                                                                                                    |                        |                  |             |               |                 |
|                                                                                                    |                        |                  |             |               |                 |
|                                                                                                    |                        |                  |             |               |                 |
|                                                                                                    |                        |                  |             |               |                 |

5. エントリーの確認

(2)集計エリアを押下すると画面下に集計ボタンが現れるので押下する。

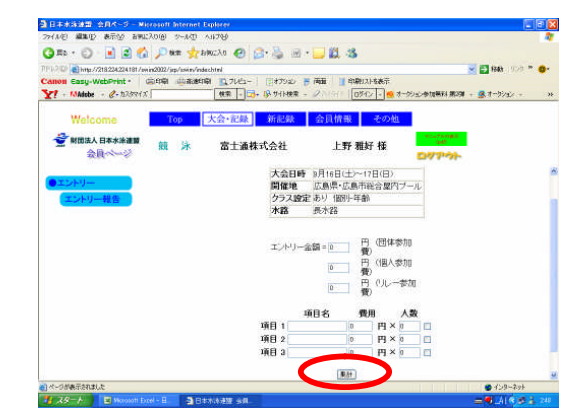

(3)競技会申し込み(エントリーTIME)一覧をダウンロードし、出場者 全員分の出場種目/距離/エントリータイムを確認する。

| 294.10日 編集型 表示法 石刻山     | 0.61 2-140 V11266                                                                                                    |                                                                                                    |
|-------------------------|----------------------------------------------------------------------------------------------------|----------------------------------------------------------------------------------------------------|
| 🔾 🖚 · 🕤 · 🔳 😰 🐔         | 🔎 🛤 👷 blocha 🚱 🔂 🐁 🛞 • 🥃 🎇 🍇                                                                                                    |                                                                                                    |
| PIPLO CP                | 2002/jsp/ssies/edechtel                                                                                                    | 😸 🛃 BBB - 500 🕋 🚳+                                                                                                    |
| Canon Casy-WebPrint ·   | 印刷 山田和田和 11.71/11- 11.17932 長 商業 11.11時期以上も表示                                                                                                    |                                                                                                    |
| ¥! - NAisbe - ℓ-12/3313 | 秋奈 - 13- 13-911秋奈 - 2011日11 ログイン - 🧐 オータンシックロ                                                                                                    | 周羽第2月 - シンジート & 中の第月周                                                                                                    |
| Walassa                 | 7.66 中央、空幕 新印刷 合目標準 多の雄                                                                                                    |                                                                                                    |
| weicome                 | TOP ACTIVITIES AND AND AND AND A ACTIVITIES ACTIVITIES AND A ACTIVITIES AND A ACTIVITES AND A ACTIVITES AND ACTIVITES AND A ACTIVITES AND A ACT |                                                                                                    |
| 👻 财团法人 日本水冰連算           | · · · · · · · · · · · · · · · · · · ·                                                                                                    | Contraction of the Contraction of the Contraction o |
| 会員へいいい                  | 07                                                                                                    | POL                                                                                                    |
|                         | - 現日 3 0 円 × 0 0                                                                                                    |                                                                                                    |
| ●エントリー                  | 8.00                                                                                                    |                                                                                                    |
| エントリー報告                 | (March)                                                                                                    |                                                                                                    |
|                         | 個人語自て ルリー人物 開発 マイカズ の                                                                                                    | QH 1                                                                                                    |
|                         | リレーエントリー教 男子 女子 の混合 の                                                                                                    | 승학 1                                                                                                    |
|                         |                                                                                                    |                                                                                                    |
|                         |                                                                                                    | <b>第計直面</b> へ                                                                                                    |
|                         | which A report 11 which down in the                                                                                                    | TTEL.MCMC                                                                                                    |
|                         | 親投会エンドリー情報シリンロード                                                                                                    |                                                                                                    |
|                         | #Street                                                                                                    | 1 <del></del>                                                                                                    |
|                         | STECHE / 2/11/20/01/20 Charles                                                                                                    | -                                                                                                    |
|                         | READ TO DO TO AT THE & MARTIN                                                                                                    | Dd+                                                                                                    |
|                         | 「「「「「「」」」、「「」」、「」」、「」」、「」」、「」、「」、「」、「」、「                                                                                                    | iiii ii                                                                                                    |
|                         | 競技会中込明細素 フラウサでき                                                                                                    | 10                                                                                                    |
|                         |                                                                                                    |                                                                                                    |
| () ページが表示されました          |                                                                                                    | 4.708-291                                                                                                    |

(4)競技会申し込み(エントリーTIME)一覧で確認をする。

| 競技会申し込み | +(エント                   | リー)デー | ター覧   | 表   |     |      |     |       |      |
|---------|-------------------------|-------|-------|-----|-----|------|-----|-------|------|
| 加盟団体名   |                         |       |       |     |     |      |     |       |      |
| 登録団体名   | 1                       |       |       |     |     |      |     |       |      |
| 参加人数 1人 | (男子:1                   | 人女子   | :0人)  |     |     |      |     |       |      |
| 個人種目 2種 | 個人種目 2種目(男子:2種目 女子:0種目) |       |       |     |     |      |     |       |      |
| SQ      | 氏名                      | 性別    | 生年月   | 距離  | 種目  | TIME | 距離  | 種目    | TIME |
| 1       | 須永 著                    | 男子    | ##### | 50m | 自由形 | 32.5 | 50m | パタフライ | 33.5 |

(5)リレー種目の申し込み(エントリーTIME)一覧で確認をする。

| 競技会申し込  | 競技会申し込み(リレー)データー覧表        |        |         |      |            |      |  |  |  |  |
|---------|---------------------------|--------|---------|------|------------|------|--|--|--|--|
| 加盟団体名   | 神奈川県水                     | 〈泳連盟   |         |      |            |      |  |  |  |  |
| 登録団体名   | 神奈川スホ                     | パーツマスタ | ーズ      |      |            |      |  |  |  |  |
| チーム数 4チ | チーム数 4チーム(男子:4 女子:0 混合:0) |        |         |      |            |      |  |  |  |  |
| 大会コード=  | 7006705                   |        |         |      |            |      |  |  |  |  |
| No      | チーム名                      | チーム性別  | 種目      | 距離   | クラス        | TIME |  |  |  |  |
| 1       | 神奈川A                      | 男子     | フリーリレー  | 200m | 01 1:55.00 |      |  |  |  |  |
| 2       | 神奈川B                      | 男子     | フリーリレー  | 200m | 01 1:50.00 |      |  |  |  |  |
| 3       | 神奈川A                      | 男子     | メドレーリレー | 200m | 01 2:00.00 |      |  |  |  |  |
| 4       | 神奈川B                      | 男子     | メドレーリレー | 200m | 01 2:10.00 |      |  |  |  |  |
|         |                           |        |         |      |            |      |  |  |  |  |